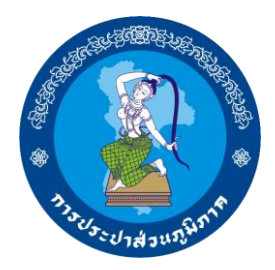

# คู่มือการใช้งาน ระบบเอกสารประกอบวาระการประชุม e-Book

สำหรับการใช้งานผ่านอุปกรณ์ไร้สาย ระบบปฏิบัติการ iOS (Manual user for mobile device iOS version)

> จัดทำโดย กองบริการสารสนเทศ สำนักเทคโนโลยีสารสนเทศ การประปาส่วนภูมิภาค

## 1. เข้าใช้งานแอพพลิเคชั่น Safari จากหน้าจอ

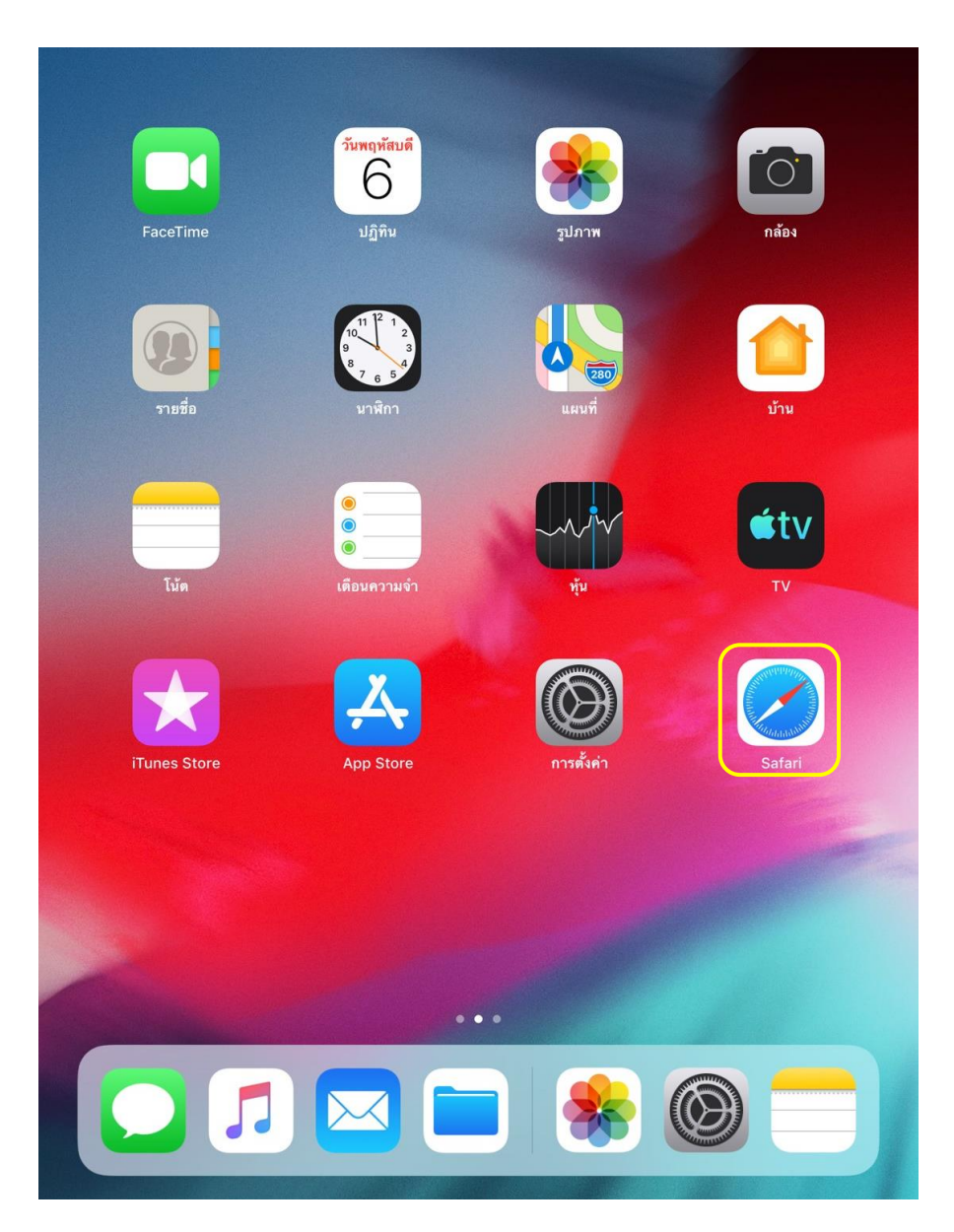

## 2. Login เข้าใช้งานที่เว็บไซต์ http://pwameeting.pwa.co.th

| < > (1)                                                                                              | pwameeting.pwa.co.th | C | Û | + |  |
|----------------------------------------------------------------------------------------------------|----------------------|---|---|---|--|
| Home คู่มือการ                                                                                       | ใช้งาน เข้าสู่ระบบ   |   |   |   |  |
| เมามู<br>M7 Viewer<br>User<br>login<br>Username *<br>Password *<br>Request new<br>password<br>Dog in |                      |   |   |   |  |

### 3. เลือกหัวข้อเอกสารวาระการประชุม

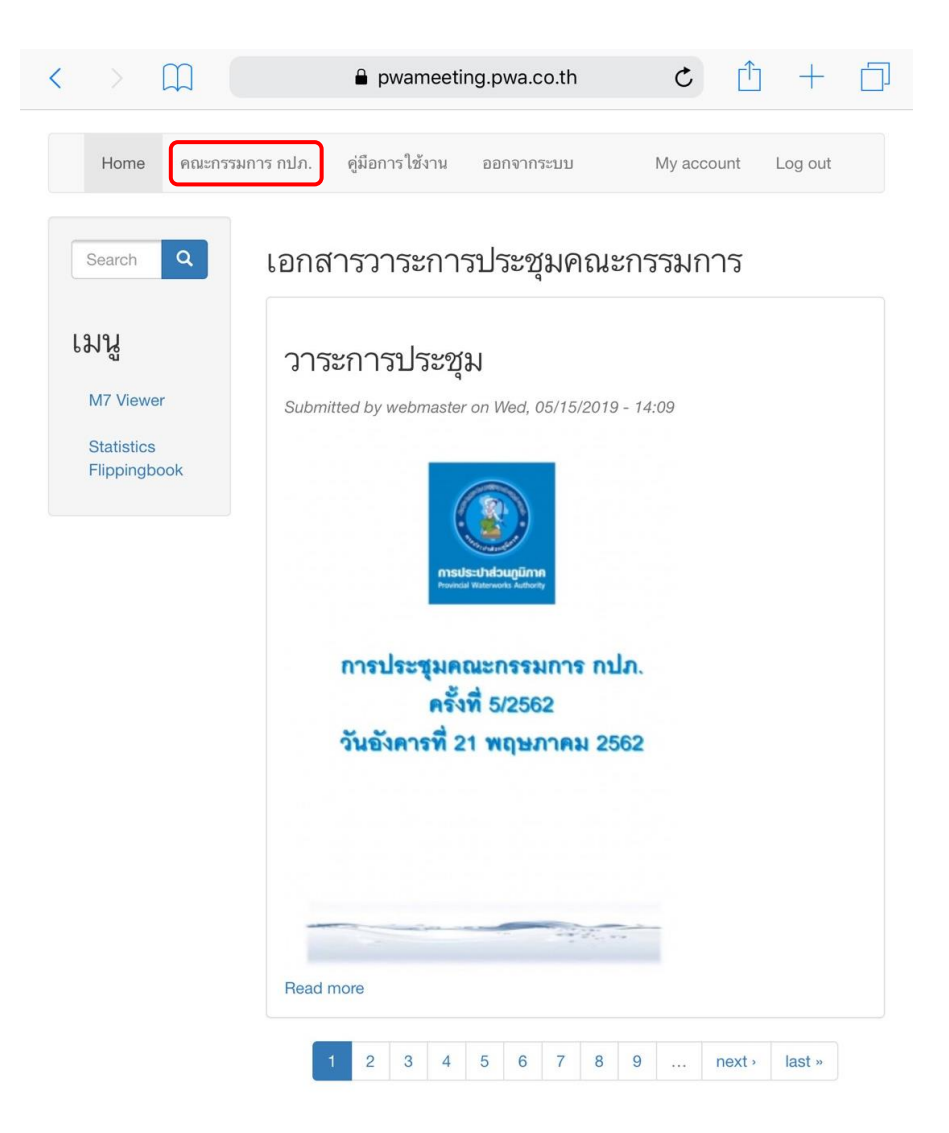

### 4. คลิกที่หน้าปกเพื่อเรียกดูเอกสารวาระการประชุม

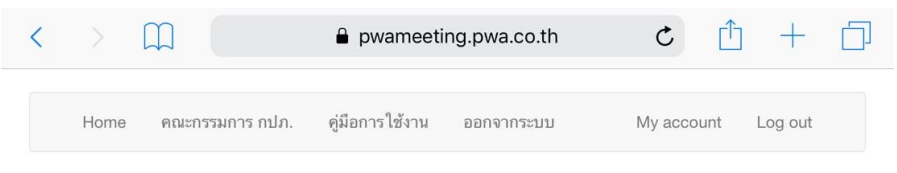

#### วาระการประชุม

Submitted by webmaster on Wed, 05/15/2019 - 14:09

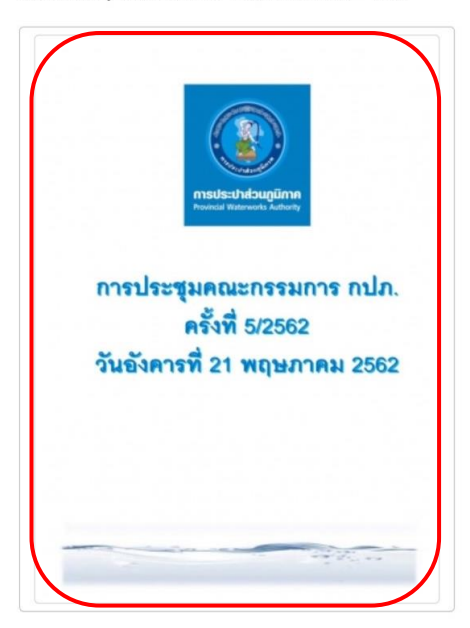

#### 5. แสดงเอกสารวาระการประชุมแบบ e-Book โดยสามารถปัดเลื่อนซ้าย-ขวา เพื่อเรียกดูหน้าเอกสารได้

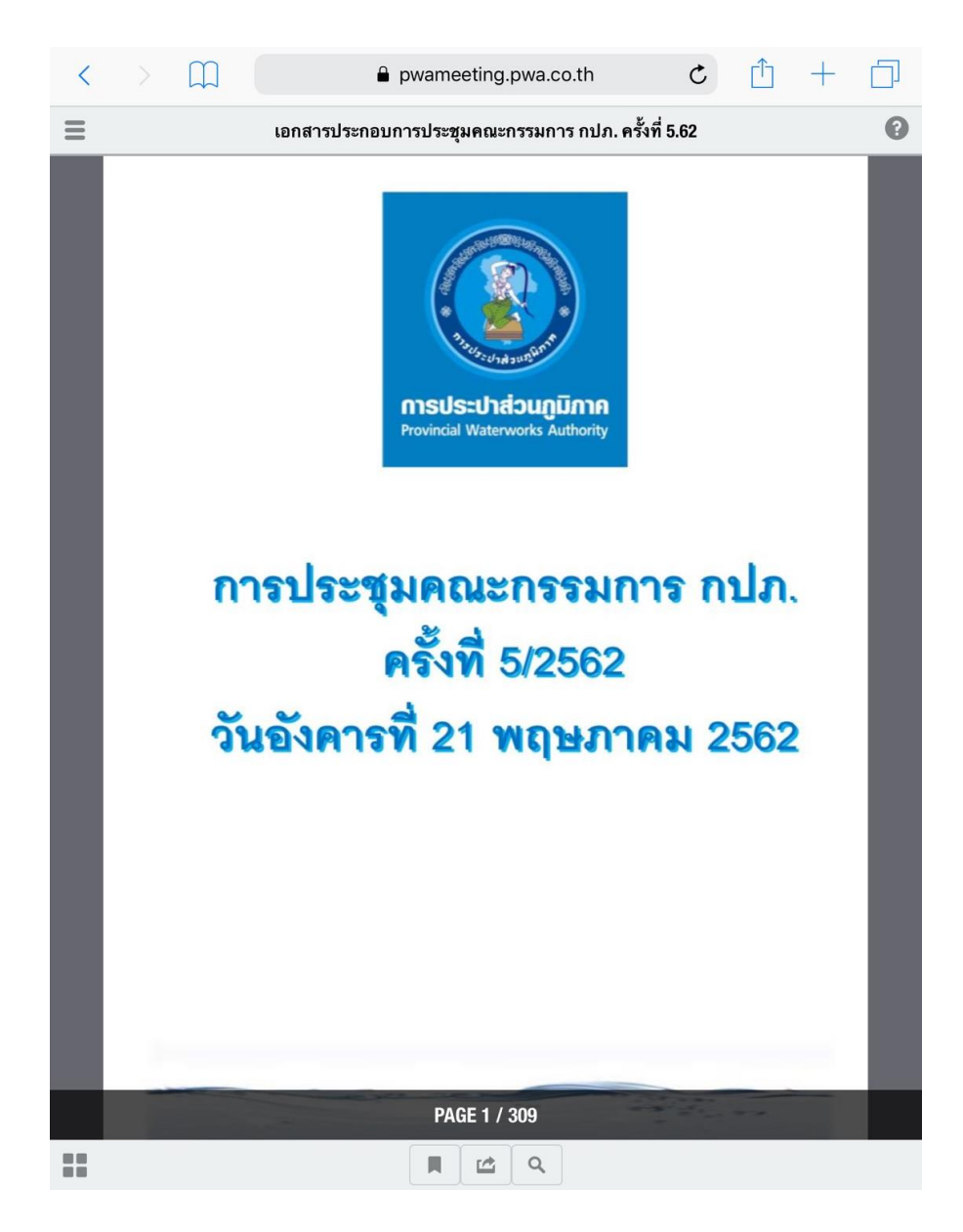

5. เลือกคุณสมบัติต่างๆ ในการแสดงเอกสาร
5.1 การเรียกดูเอกสารจากสารบัญ (Table of Contents)
โดยแตะที่ไอคอน บนแถบชื่อเอกสารวาระการประชุม

| $\langle \rangle$ $\square$                                | <b>a</b> | pwar | meeting.pwa.co.th C 📋 🕂 🗍               |
|------------------------------------------------------------|----------|------|-----------------------------------------|
| U DOWNLOAD                                                 |          | Ξ    | เอกสารประกอบการประชุมคณะกรรมการ เ       |
| publication.pdf                                            | 14.7 MB  |      |                                         |
| <br>ระเบียบวาระการประชุมคณะกรรมการ<br>กปภ. ครั้งที่ 5/2562 |          |      |                                         |
| วาระที่ 2                                                  |          |      | 7. Contraction                          |
| วาระที่ 3                                                  | >        |      | การประปาส่วนภูมิภ                       |
| วาระที่ 4                                                  | >        |      | Provincial Waterworks Auth              |
| วาระที่ 5                                                  | >        |      |                                         |
| วาระที่ 6                                                  | >        |      | 2202 0000000000000000000000000000000000 |
| วาระที่ 7                                                  | >        |      | แเรมระม์พเตรแรง                         |
|                                                            |          |      | ครั้งที่ 5/25                           |
|                                                            |          |      | วันอังคารที่ 21 พฤษ                     |
|                                                            |          |      |                                         |
|                                                            |          |      |                                         |
|                                                            |          |      |                                         |
|                                                            |          |      |                                         |
|                                                            |          |      |                                         |
|                                                            |          |      |                                         |
|                                                            |          |      | PAGE 1 / 309                            |
|                                                            |          |      |                                         |

### 5.2 การเรียกดูวาระย่อยและเอกสารแนบ โดยแตะที่แถบลำดับวาระ จะแสดงวาระย่อยและเอกสารแนบ (ถ้ามี)

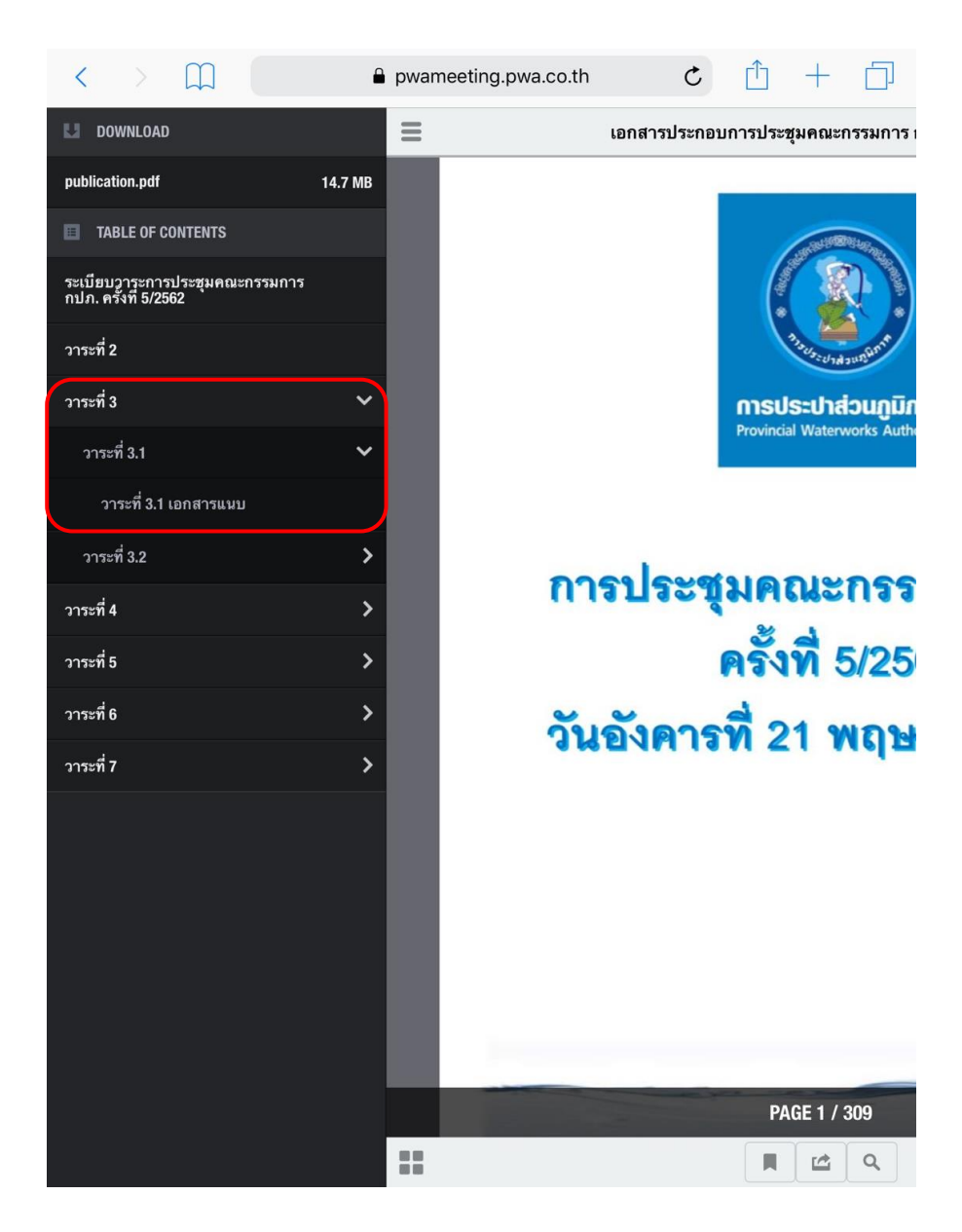

### 5.3 การแสดงภาพย่อย (Thumbnails) แตะที่ไอคอน 🎟 เพื่อเรียกดูเอกสาร โดยจะแสดงเป็นภาพตัวอย่างขนาดเล็ก

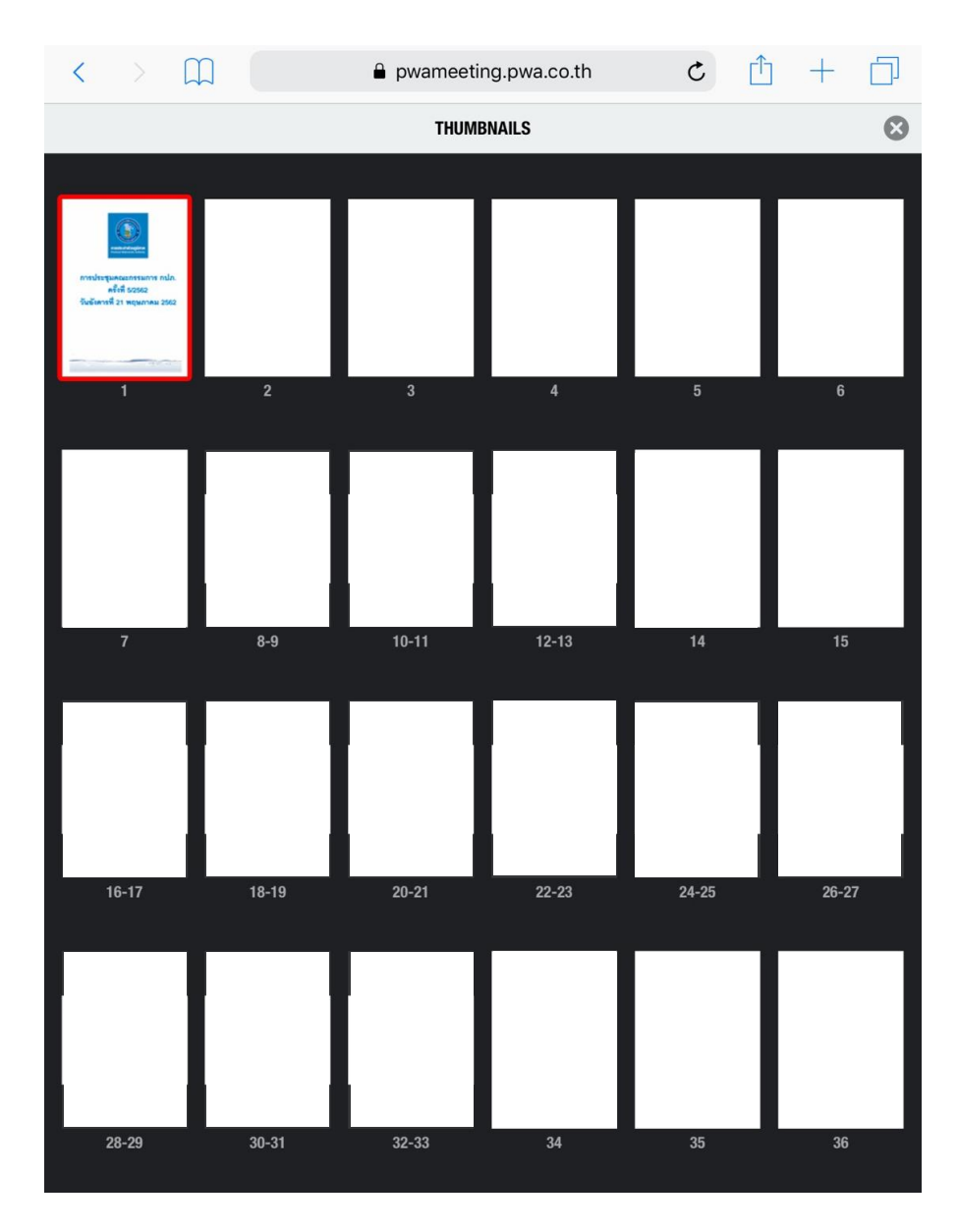

### 5.4 ที่คั่นหน้า (Bookmarks) แตะที่ไอคอน 🔳 เพื่อสร้างที่คั่นหน้าสำหรับเอกสารหน้าปัจจุบัน

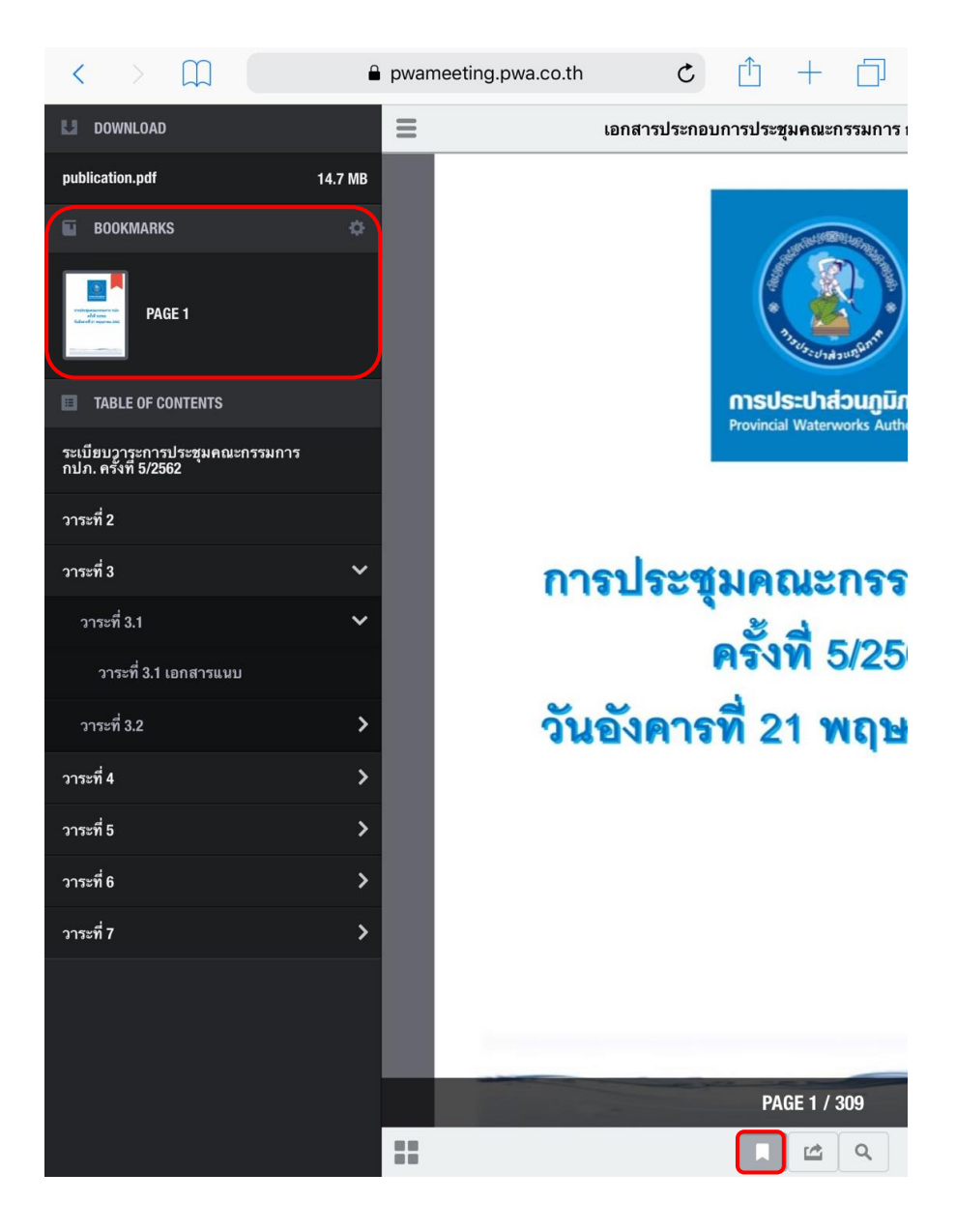

### 5.5 ค้นหาข้อความในเอกสาร (Search by Keyword) แตะที่ไอคอน 🔍 เพื่อทำการค้นหาข้อความในเอกสาร

| <                                                                                                    |              |                      |              |          | 🔒 p         | wame         | eeting.    | .pwa.co     | o.th     |           | C | Û | + |                        |
|----------------------------------------------------------------------------------------------------|--------------|----------------------|--------------|----------|-------------|--------------|------------|-------------|----------|-----------|---|---|---|------------------------|
|                                                                                                    |              |                      |              |          |             | 1            | SEARCI     | н           |          |           |   |   |   | $\boldsymbol{\otimes}$ |
| วาระท์                                                                                                    | กี่ <b>1</b> | พิมพ์ข้              | ้อความเ      | ที่ต้อง  | เการค้      | า้นหา        |            |             |          |           |   |   |   | 8                      |
|                                                                                                    |              |                      |              |          |             | pag          | jes foun   | d: 20       |          |           |   |   |   |                        |
| Annual Control of Control of Cont | PAGI<br>୍ઞ   | E 2<br>1508 ชั้น 5 อ | าคาร 1 สำนัก | เงานใหถุ | ยู่ กปภ. วา | าระที่ 1 เรื | รื่องประธา | านแจ้งที่ปร | ะชุมทราบ | วาระที่ 2 | L |   |   |                        |
| Handbard                                                                                                    | PAGI         | E 5                  |              |          |             |              |            |             |          |           |   |   |   |                        |
|                                                                                                    | PAGI         | E 7                  |              |          |             |              |            |             |          |           |   |   |   |                        |
|                                                                                                    | PAGI         | E 8-9                |              |          |             |              |            |             |          |           |   |   |   |                        |
|                                                                                                    | PAGI         | E 10-11              |              |          |             |              |            |             |          |           |   |   |   |                        |
|                                                                                                    | PAG          | E 12-13              |              |          |             |              |            |             |          |           |   |   |   |                        |
| A second second  | PAGI         | E 14                 |              |          |             |              |            |             |          |           |   |   |   |                        |
| A CONTRACTOR OF A CONTRACTOR OF A CONTRACTOR OF A CONTRACTOR A CONTRACTOR A CONTRAC | PAGI         | E 16-17              |              |          |             |              |            |             |          |           |   |   |   |                        |
| Control (Control (Contro) (Control (Contro) (Control (Contro) (Contro) (Contro) (Con | PAG          | E 35                 |              |          |             |              |            |             |          |           |   |   |   |                        |
|                                                                                                    | PAGI         | E 256                |              |          |             |              |            |             |          |           |   |   |   |                        |

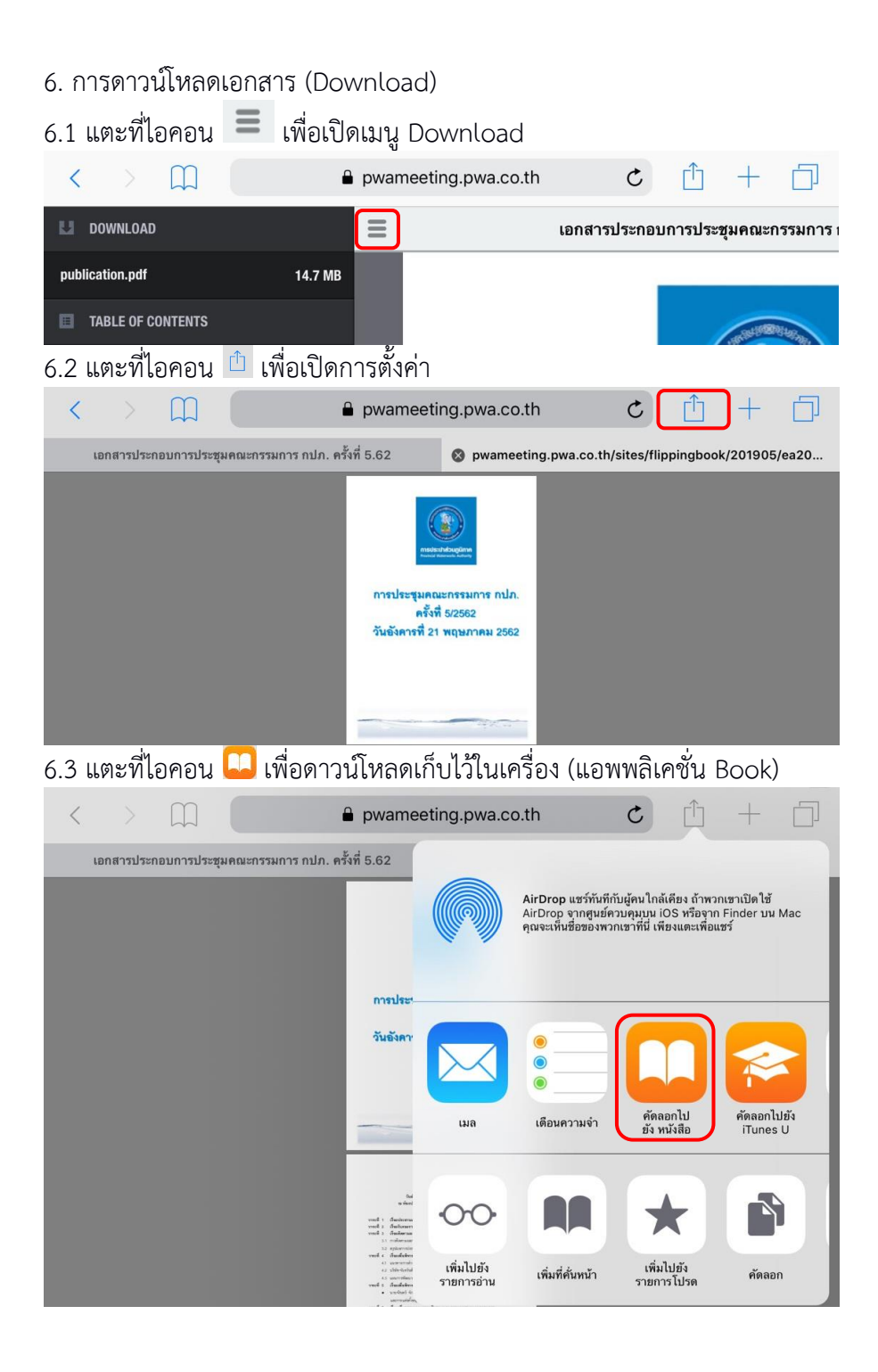

### 7. ออกจากระบบ (Log out) ไปที่หน้าแรก แล้วแตะที่เมนู Log out เพื่อออกจากระบบ

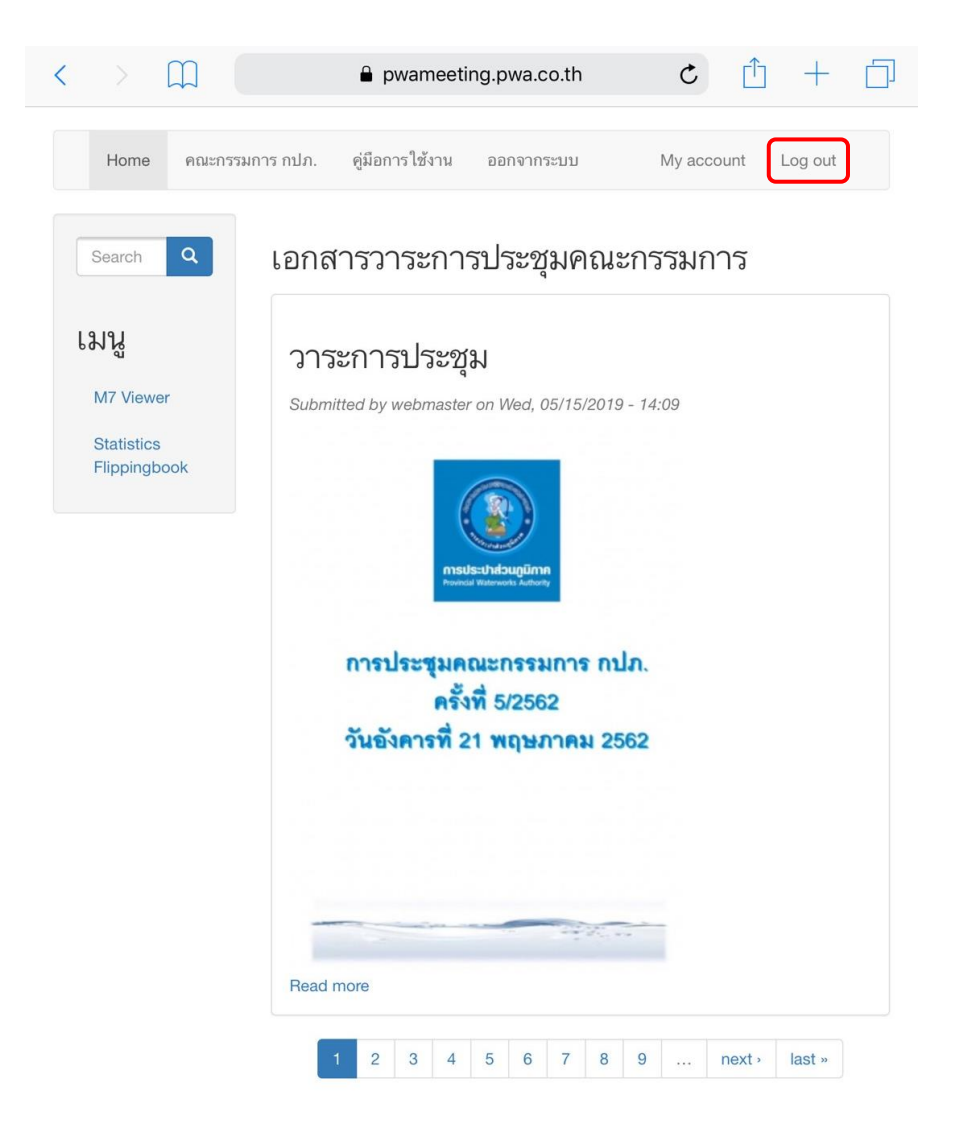